# 淮安市人力资源和社会保障局

## 关于 2025 年淮安市职称初定网上申报的通知

市各有关单位:

经研究,现将2025年度淮安市职称初定网上申报有关问题 通知如下:

一、申报条件

取得国家承认的大专及以上学历,未取得过职称的,可申请 初定相应专业的职称。对应系列(专业)资格条件另有规定的, 按资格条件执行。

1.取得博士学位后从事专业技术工作的,可初定中级职称。

2.取得研究生学历或硕士学位后从事专业技术工作的,可初 定助理级职称。

3.取得本科学历或学士学位后从事专业技术工作满1年,可 初定助理级职称。

4.取得大专学历后从事专业技术工作满1年,可初定员级职称。

### 二、申报方式

本次申报全部采用网上申报方式,登录江苏人社网办大厅 (https://rs.jshrss.jiangsu.gov.cn/index/),注册个人基本信息。注册 成功后,依次选择个人办事——人事人才——专业技术人员管理服务 ——职称初定申报。具体申报流程见《淮安市"江苏人社网办大厅" 职称初定申报操作指南》(附件1)。

### 三、申报材料要求

1.所有申报材料需扫描或转换成 PDF 格式上传,纸质扫描材料需清晰。

2.学历材料:

2001年之前毕业的,上传毕业生登记学籍表(个人人事档案 或学校档案均可查找)。

2001年之后毕业的,需上传学信网电子注册备案表(登录学 信网,打印电子注册备案表,有效期3个月以上)

3.单位同意申报证明。

4.参保证明(申报人在现单位连续参保至少3个月以上)。5.事业单位人员需提供近3年年度考核表。

### 四、其他注意事项

1.市直职称初定申报截止时间:2025年8月12日。县区职称初定时间由各县区制定。

2.证书为电子证书,请选择个人清晰证件照片上传。申报表 自行打印,按审核流程递交至相关部门盖章。

3.淮安市职称咨询电话: 0517-83671113。

附件: 淮安市"江苏人社网办大厅"职称初定申报操作指南

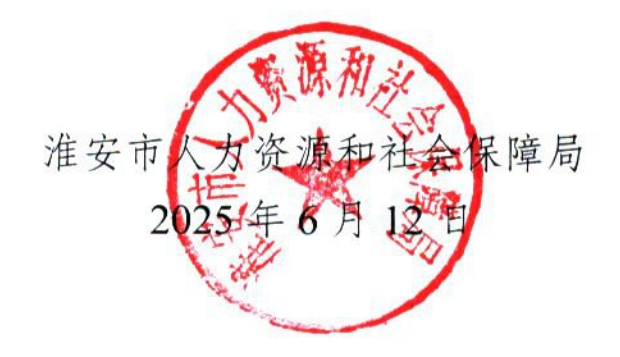

-2 -

# 淮安市"江苏人社网办大厅"职称初定申报 操作指南

一、申报流程

÷.

(一) 江苏人社网办大厅(推荐使用谷歌浏览器):

https://rs.jshrss.jiangsu.gov.cn/index/

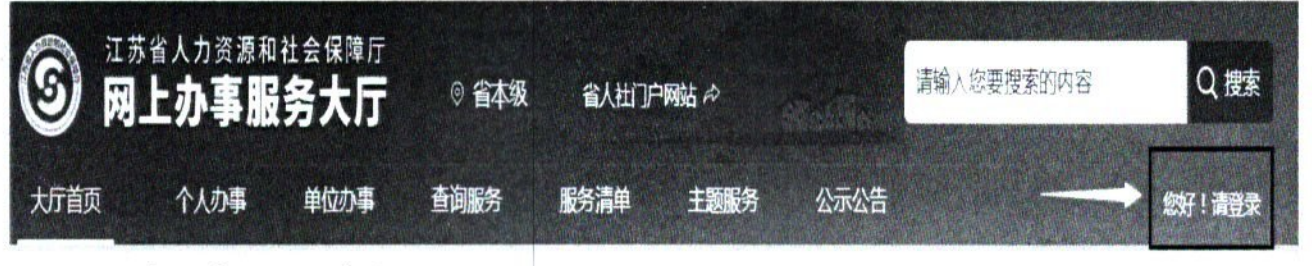

(二)注册申报

注册成功后,登录个人账号,依次选择:

①个人办事→②人才人事→③专业技术人员管理服务→④职称 初定申报,进行申报。

| ③ <sup>江苏省人力注意</sup><br>例上办事 |              | 本级地 高人社コピ<br> 切換   | чица ан- |      |                |            |               |
|------------------------------|--------------|--------------------|----------|------|----------------|------------|---------------|
| 大厅首页 个人办事                    | 单位办事 重动感     | 95 <b>183</b> 1114 | 主题服务     | 公示公告 | and the second | 06         | 】杜**          |
| (1)]<br>20 숙 88              | 日時称初定申报      | の後者                |          |      |                |            |               |
| (3) WARGAR                   | 专业技术人员管理服务   | <b>&gt;</b> 3      |          |      |                |            |               |
| 命 社会保险                       | 1 职称初定甲报     |                    |          |      | (a. 1977)<br>- | _) 10.44   | 1. 收藏         |
| B AJA                        | 1 肥稼津审田报     |                    |          |      | a tan          | $\bigcirc$ | 小人或           |
| 2                            | 职称申报退回修改     |                    |          |      |                | (C) 196    | , 30 GC       |
| 13 劳动关系                      | 1 职标证书在线补III |                    |          |      |                | 1.4        | A 27          |
| 社会(開闢下                       | 當人力當源社会保障    | 他秀科研成果申报           |          |      | + 6.28         | ing logo   |               |
|                              | 1 专业技术寄格考试成  | 總合格证明#五世           |          |      | + 1 - 41       | 1 44<br>1  | 42.42         |
|                              | ↓ ない技术人员职业成  | 相正ちゃけい             |          |      | · • • • •      | 1.47       | 4, 3 <u>%</u> |

(三)材料送审

职称申报人员网上申报资料填写完整无误,保存并确认提交。打 印出申报表一式两份,按申报流程送交至各专业行政主管部门。

(四) 打印证书

职称评定通过后,个人证书均为电子版证书,请及时登录个人账 号打印保存。位置如下:查询服务--职称证书在线查询。

| ⑤ 网上       | 人力资源和社会保障<br><b>办事服务大厅</b> | 厅<br><b>了</b> ⑥ 省本级<br>区切换 | 处地 音人社门户 | 网站, 心    |      |     |      |
|------------|----------------------------|----------------------------|----------|----------|------|-----|------|
| 大厅首页       | 个人办事 单位办事                  | 查询服务                       | 服务满单     | 主题服务     | 公示公告 | 0 6 | 杜**  |
| 器 全部       | 职称证书在                      | 线查询                        | (複素)     |          |      |     |      |
| 🕡 প্লাদথান | ○ 职称证                      | 书在线查询                      |          |          |      |     | 2 收期 |
| 分 社会保险     |                            | 首页 上一页                     | 1 下一页 尾  | 页 共1页、到第 | 页 确认 |     |      |

二、申报填写注意事项(详细步骤)

(一)个人基本信息

请准确填写相应信息,有红色\*号标记为必填项

| ] 职称初定申报       |                  |                 | 146: H**                                                                                                    | ······································ |              |                                        |
|----------------|------------------|-----------------|----------------------------------------------------------------------------------------------------|----------------------------------------|--------------|----------------------------------------|
|                | 基本信息。中基面积的       | £18.9           |                                                                                                    |                                        |              |                                        |
| · 李玲家的资源       |                  |                 |                                                                                                    |                                        |              |                                        |
| 2 专业技术资格(职业资格) | #8               | 杜**             | 法主日网                                                                                                    | 19 <sup>(3)</sup> 21                   |              |                                        |
| 网络霸道           | 一证件类型            | 属国身份证           | Let an entry                                                                                                    |                                        |              |                                        |
| TAN            | -64F             | 汉府              | 19 (F)                                                                                                    | 7                                      | di 10        | 18;;;                                  |
| <b>建设权严</b> 情况 | 10058 <b>1</b> 9 | 兴趣证书            | rik (Zinter))                                                                                                    | 1.46.00000.39                          |              |                                        |
| 工作业场           | 现从事写证            | 續机与同語           | ±74576                                                                                                    | 2011/031/031/0399.com                  | 潜任地山         | 1 55 CONS. 10                          |
| 1.1599         |                  |                 | 1月11日<br>1月11日<br>1月111日<br>1月111日<br>1月111日<br>1月111日<br>1月111日<br>1月111日<br>1月111日<br>1月1111<br>1月1111<br>1月1111<br>1月1111<br>1月1111<br>1月1111<br>1月11111<br>1月11111<br>1月11111<br>1月11111<br>1月11111<br>1月11111<br>1月111111 |                                        | 专业技术工作年期     | 3                                      |
| <b>注意考核信</b> 章 | if MATTREE       | 温安工作機           | ww.T.+Hm                                                                                                    | a                                      | <b>林田中</b> 位 | . Type and the submodule of the second |
| 生学家慶正明         | LUMOTE           | <b>学育曲</b> 框    | 実际工作単位構工<br>作工作単位構工                                                                                                    |                                        | 行政主體部门       | 无《近天物路蒙市、二位曲                           |
| · 单位公示及后里藏     | LTPO             | [B4:georgeogen] | 0                                                                                                    |                                        |              |                                        |

1.所属行政区划:"江苏省-淮安市-XXX区(县)";

●前面存在三角形标记的说明可以展开,请选择到最后一级,如市本级、淮阴区等。

●所属行政区划请根据单位所在区域进行选择,如不能确定,请咨询对应职称办。

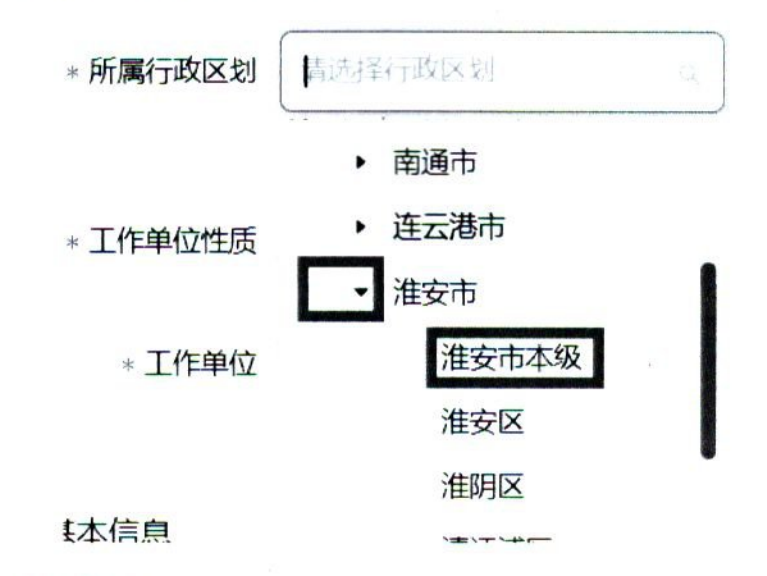

2.行政主管部门

请根据现从事专业选择对应的主管部门

请选择行政主管部。

\* 行政主管部门

无(如无特殊要求,企业申报... 淮安市统计局 淮安市文化广电和旅游局

淮安市住房和城乡建设局

中共淮安市委宣传部

中共淮安市委党校

淮安市司法局

淮安市档案局

\* 申报资格名称

3.申报基本信息

●按顺序填写:申报级别、申报专业;

●系统会根据"所属行政区划"、"申报级别"、"申报专业" 提供对应的报送受理部门供申报时选择。

- 5 -

| 申报基本信息   |                                                        |     |          | 各地市职称申报业务咨询电话   |          |     |
|----------|--------------------------------------------------------|-----|----------|-----------------|----------|-----|
| - 申根级)   | 剧员级                                                    |     | 申报专      | 业 计算机与网络        | - 申报资格名称 | 技术员 |
| 报送受理部    | 「」<br>「「「ASSAPAN」はいいで                                  |     | 直定电      | đ               | 电子邮箱     |     |
| • 所屬行政区划 | 惟安韦本级                                                  | ° 1 | 参加工作日期   | $k \geq r(1)/k$ | 参保单位     |     |
| 工作单位性质   | An is a manufacture                                    |     | - 行政主管部门 |                 |          |     |
| 报基本信息    |                                                        |     | (        | 各地市职称申报业务咨询电话   |          |     |
| ·申报级别    | 受破                                                     | 2   | 中服专业     | 计算机与网络          | 申报资格名称   | 技术员 |
| - 极送受理部门 | $E(\alpha_{i},\beta_{i},\beta_{i}) = (d_{i}\beta_{i})$ |     | 固定电话     |                 | 电子邮箱     |     |
| 受理部门地址   | 准安市专业技术人员职称(亚                                          | -   |          |                 |          |     |

### 4.各县区职称办联系方式

可以点击页面所示位置,查询淮安市各地区的职称处咨询电话

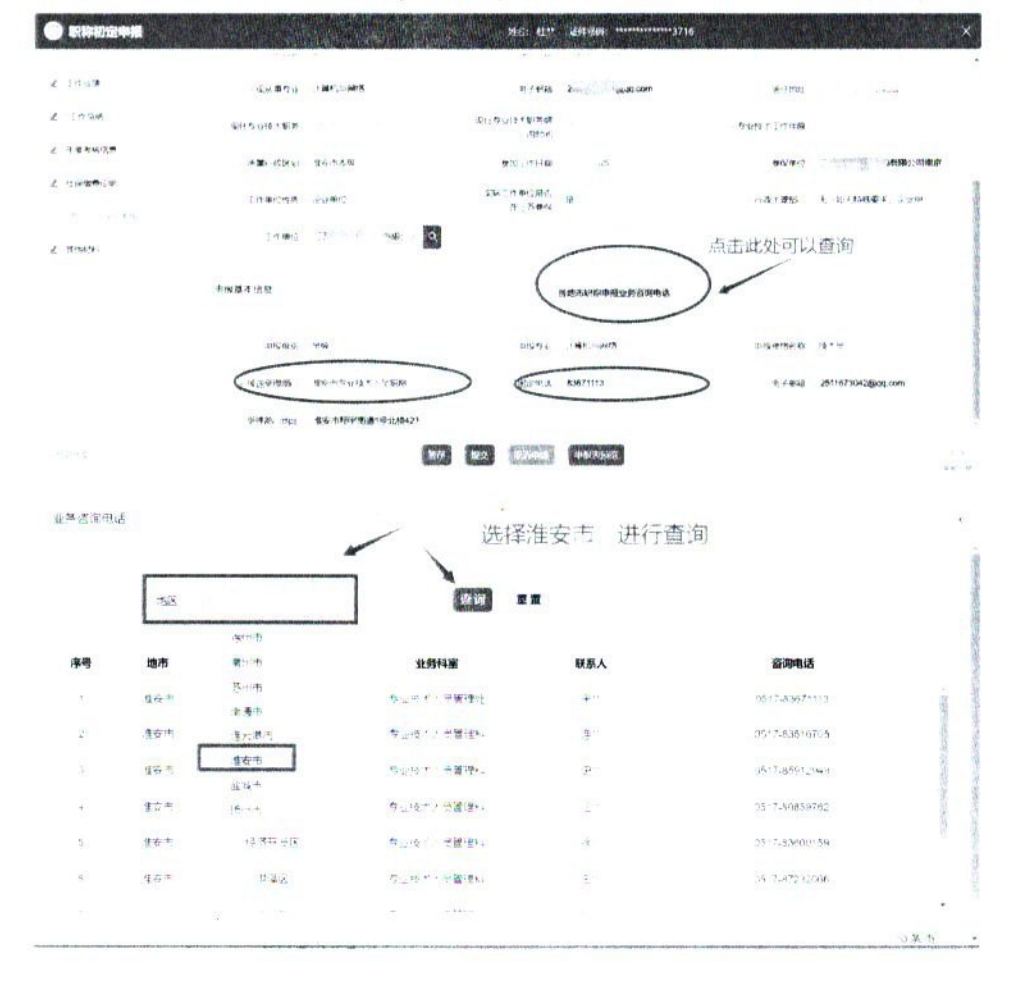

5.工作总结

工作总结(1)支持在线填写以及调整格式;(2)使用 word 文 档编辑好文字内容和格式之后复制粘贴到此申报页面(推荐)。

填好之后点保存按钮,再点击"申报表预览",查看内容和格式是否正常。

|    | 职称初定申报        | 悠谷; 社** 従行9月): ************************************                                                                                                    | ×                                                                                                    |
|----|---------------|----------------------------------------------------------------------------------------------------|----------------------------------------------------------------------------------------------------|
| R  | " 职称中提基本运用    | 任期以来工作总结(包括专业技术能力、工作规模及重新 量供省三带情况)、建议至少800字、青勿路过2000字                                                                                                    | ġ                                                                                                    |
| ٢  | 学历学位信息        | <ul> <li>(§ 47+823)</li> </ul>                                                                                                    |                                                                                                    |
| e  | 专业技术者格(职业者格)  | H B TL F / V S V E E B B C C C C                                                                                                    | and and                                                                                                    |
| ٢  | <b>电图情</b> 况  | 12. 9 millionup by:                                                                                                    | Contraction of the local division of the local division of the loc |
| 2  | 上的验验          | 10日本の中国にはないでは、19日本の日本の日本の日本の日本の日本の日本の日本の日本の日本の日本の日本の日本の日                                                                                                    | Contraction of the                                                                                                    |
| e  | <b>把中教育情况</b> | 在selecte传出所教中的字段,不能和普通的字段放在一起;                                                                                                    | and a                                                                                                    |
| e  | L17 529       | 13、 对教育体现有指挥中。<br>分成教训练:sp.,detach.db,用加教派所:sp.attach.db,由任表明,用于表示完整的终端<br>采                                                                                                    | auto contra                                                                                                    |
| <  | 14.68         | 14. 如何推定数据外的名称:<br>19. consumerto: vid_come : cong_vage                                                                                                    |                                                                                                    |
| e  | 往後世紀信息        | 52 FF                                                                                                    |                                                                                                    |
| e  | 社會物理這時        | La resulta da la constante de la constante de la const |                                                                                                    |
| e  | "单位公司及结要报     |                                                                                                    |                                                                                                    |
| 62 | 4815-W        | BIYY BEEC BYCHYPHINE PHORESUPPORT                                                                                                    | -                                                                                                    |

### 6.提交申报

(1)将申报信息填写完整之后(\*号标记为必填项),点击页面下方的"提交"按钮,确认提交。

| ③ 职称初定申报                                |                  | 46: U*               | <b>EM 98:</b>      | ×                                         |
|-----------------------------------------|------------------|----------------------|--------------------|-------------------------------------------|
| 区 但線中接基本信息                              | <b>第173日</b> 載近明 |                      |                    | (5 fat) an 30                             |
| 2 759039                                |                  |                      |                    |                                           |
| 2 54165918 \$10.948                     |                  | 工作单位                 | 单位同意证明类型           | iller:                                    |
|                                         |                  | [再却若服勢外的情報公司書書公公司    | 會位的豐厚模征明           | 5261 (1994) - 21 (1974) - 19 (1974) 40 (2 |
| 2 \$1978."                              |                  | 上苏超老额两小市,香港公司南京(12)司 | 1. A <b>ATT</b> +1 | White the second second second            |
|                                         |                  |                      |                    |                                           |
| 2 1940数增值分                              |                  |                      |                    |                                           |
| ∠ Ingan                                 |                  |                      |                    |                                           |
| e trans                                 |                  |                      |                    | 1                                         |
| 2 TREESE                                | <u>0</u>         |                      |                    |                                           |
| <ul> <li>Inidemic in</li> </ul>         |                  |                      |                    |                                           |
| 11 - 11 - 11 - 12 - 12 - 12 - 12 - 12 - |                  |                      |                    |                                           |
|                                         |                  | 1000 MIC STRATE      | -1965-36-5602K     |                                           |

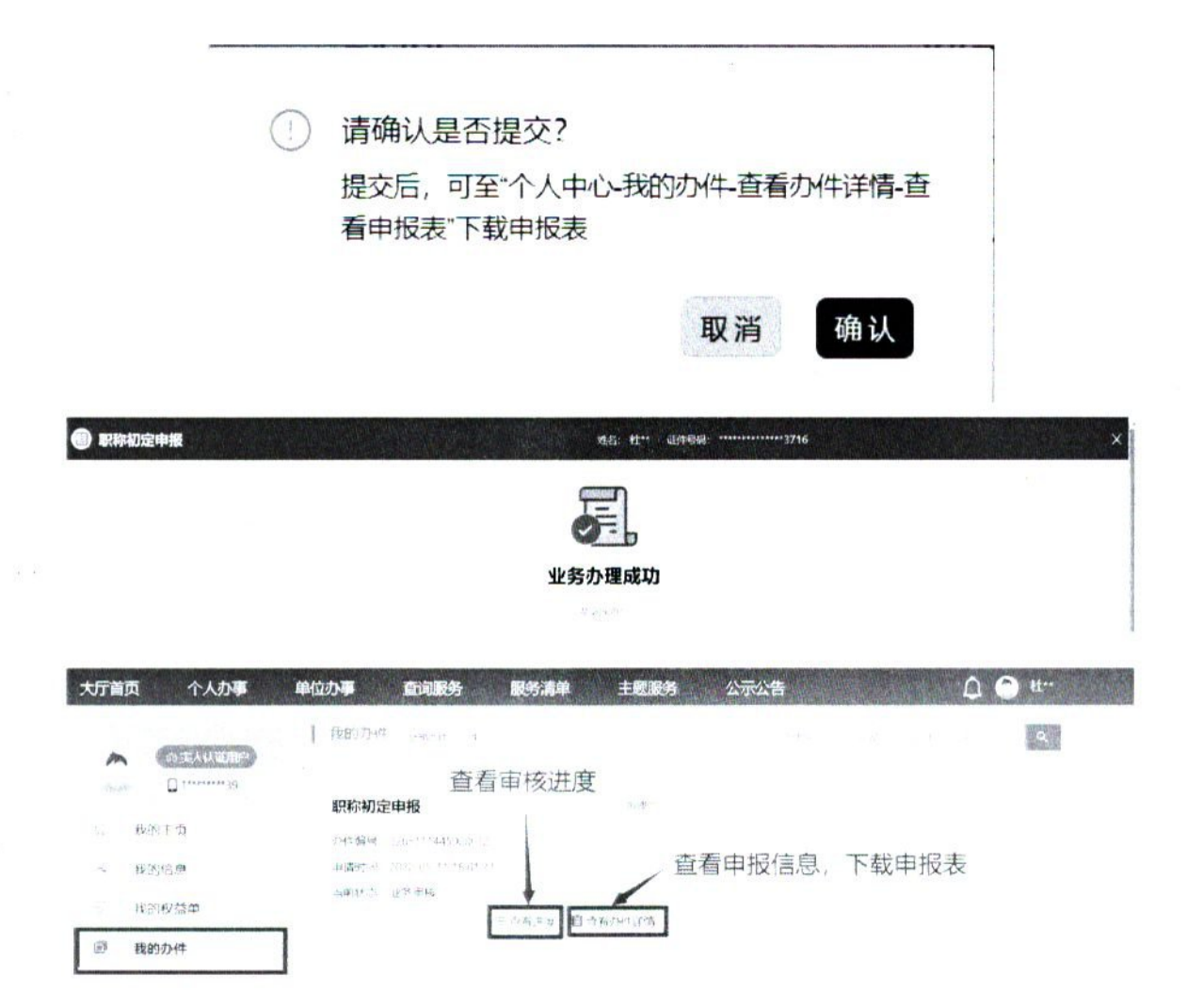

(2) 若点击"暂存"按钮, 在【个人中心】-【我的办件】点击"修 改"按钮, 可以继续填写申报信息, 填写完成之后一定要点提交才是 成功申报。

| 暂存成功                   |                       | > |
|------------------------|-----------------------|---|
| 您的办件已暂存成功<br>继续申报,点击查看 | 请前往【个人中心】->【我的办件】 查看或 |   |

| 3        | 江苏省人力资:<br><b>网上办事</b> | 源和社会保障厅<br><b>服务大厅</b> ◎省本级・ | 省人社门户网站 A         | 剧环境  | 急人密要國家的內容 提案          |
|----------|------------------------|------------------------------|-------------------|------|-----------------------|
| 大厅首页     | [ 个人办事                 | 单位办事 查询服务 服                  | 务清单   主题服务        | 公示公告 | Q 🔿 स~                |
| A start  | の支入以近用中<br>□ 1******39 | ● 我的办件 ⊻**?*1 -1             |                   |      | 2 <sup>1</sup> 0 2895 |
|          |                        | 职称初定申报                       | 1 p Uter 1 v      |      |                       |
| 60 J     | 找的主负 2                 | <b>大性編号</b> 2005111445000012 |                   |      |                       |
| 8 1      | 我的信息 2                 | 申请时间                         |                   |      |                       |
| e 1      | 成89权益单                 | 当期状态、业务经办(暂存)<br>至益福进度       | 書 直義の4月1時 🗶 18/20 |      | 2                     |
| <b>I</b> | 成的办件                   |                              |                   | 3    |                       |
| ۵.       | 成的证据                   |                              |                   | - /  |                       |

(二)在申报页面对应项目中需上传下列材料(仅支持 PDF 格式):

1.学历学位信息

自动获取学信网的学历学位信息;如果没有获取到,则需要申报 人手动添加信息并上传材料(如下图)。

手动添加学历信息的申报人还需要上传学信网电子注册备案表 或毕业生学籍登记表(请确保电子注册备案表有效期3个月以上), 上传位置如下图。

| 0 | 职称初定申报                                                                                                    |                |                     |                                                                                                    | 46:                                                                                                    | ET., maarataat                                                                                                   |                                 |               |                                                                                                    |          | ×   |
|---|----------------------------------------------------------------------------------------------------|----------------|---------------------|----------------------------------------------------------------------------------------------------|----------------------------------------------------------------------------------------------------|----------------------------------------------------------------------------------------------------|---------------------------------|---------------|----------------------------------------------------------------------------------------------------|----------|-----|
| 2 | Baka-Makating P                                                                                                | 令人学历学位信息 唐十月11 | 使用                  |                                                                                                    |                                                                                                    |                                                                                                    |                                 |               | er en de la construcción de la construcción de la construcción de la construcción de la construcción de la cons<br>La construcción de la construcción de la construcción de la construcción de la construcción de la construcción d | 12 2a    |     |
| L | The design of the second second second second second second second second second second second second second s | 1946510        | 4.4k                | 7454.85                                                                                                    | 1784                                                                                                    | SPACE BALLET                                                                                                    | "Presid pressor                 | 20013 million | Changes in the D                                                                                                    | t.       | 1   |
| e | 专业技术著唱 新业资格                                                                                                    |                |                     | , and the                                                                                                    | A second                                                                                                    | 1 0 0 0 0                                                                                                    | Pavia Pian-1                    | P1504 1998-5  | - POPPERUL PEOP                                                                                                    | 1        |     |
| e | 主体情况                                                                                                    | a -M.          | 3 <b>8</b> 10 10 10 | d na policita de la calificación de la calificación de la calificación de la calificación de la calificación de | an a substantia a substantia a substantia a substantia a substantia a substantia a substantia a substantia a s | and the second second second second second second second second second second second second second second second | CHARLES AND CRIMINAL PROCESSION |               | REVERINGEN COMPANY                                                                                                    | frank in | 44  |
| e | 1.0425                                                                                                    | 系统会获           | 取学信网                | 害息, 验证                                                                                                    | 标识显示                                                                                                    | 大是                                                                                                    |                                 |               |                                                                                                    | []       | -   |
| Ł | <b>治療飲料湯</b> ド                                                                                                 | 如果没有获取         | 到。则申                | 报人点击石                                                                                                    | 日上角 "注                                                                                                    | 忝力口" , t                                                                                                    | 直写相关信                           | 息、并上位         | 专学历证书和                                                                                                    | 11学位证    | -#3 |
| e | I TIZ                                                                                                    |                |                     |                                                                                                    |                                                                                                    |                                                                                                    |                                 |               | 5 4 17 4 19 1 1 1 1 1                                                                                                    |          |     |
| e | THEFT                                                                                                    |                |                     |                                                                                                    |                                                                                                    |                                                                                                    |                                 |               |                                                                                                    |          | 1   |
| Ł | <b>王宰等接信</b> 型                                                                                                 |                |                     |                                                                                                    |                                                                                                    |                                                                                                    |                                 |               |                                                                                                    |          |     |
| 1 | 计律语表                                                                                                    |                |                     |                                                                                                    |                                                                                                    |                                                                                                    |                                 |               |                                                                                                    |          |     |
| z | ·····································                                                                          |                |                     |                                                                                                    |                                                                                                    |                                                                                                    |                                 |               |                                                                                                    |          |     |
| 4 | Merzetes                                                                                                    |                |                     |                                                                                                    |                                                                                                    |                                                                                                    |                                 |               |                                                                                                    |          |     |

| 副 职称初定申报            | 715: 1                                | tt. anton:  |               |
|---------------------|---------------------------------------|-------------|---------------|
| a ensemble of house |                                       |             |               |
| 2 "学历学校信息           |                                       |             |               |
| 是一为让任不讲情;即任讲情)      | <b>州北北部</b><br>2015年20日 - 4 日日日本 第 19 | <b>8</b> /1 | at the shares |
| e x++**             |                                       |             | 1             |
| C T154685           |                                       |             | /             |
| 之 型理教育情况            |                                       |             | 1             |
| C 1.720             |                                       |             |               |
| e Tilaté            |                                       |             |               |
| 2 789665            |                                       |             |               |
| C IT-MIR (FER       |                                       |             |               |
| 2 *125 *1015 #10    |                                       |             |               |
| ( insum             |                                       |             |               |

2.单位同意证明(需单位公章)

| 💮 职称初定申报                              |                 | NS: 11**                               | 2114368. ************************************ | ×          |
|---------------------------------------|-----------------|----------------------------------------|-----------------------------------------------|------------|
| ·                                     | ●位容 <b>要</b> 证例 |                                        |                                               | 10 IU      |
| 2 #69088                              |                 |                                        |                                               |            |
| 2 9-114 - 1848 - 18142 HIND)          |                 | 1 (1 00+12                             | 中位国際证明要型                                      | ien I      |
| 2 1.4.10                              |                 | 二月時に適応の取得時に可能用いる市<br>、目前に適応の利用時、可能用いる市 | 下人 考出马                                        |            |
| 1 1990                                |                 |                                        |                                               |            |
| 2. WARTERNE                           |                 | 点击"模板下载                                | t",加盖公章。                                      | 扫描成pdf文件上传 |
| 2 I.T.1.                              |                 |                                        |                                               |            |
| e TRAIS                               |                 |                                        |                                               |            |
| 2 TRANS                               |                 |                                        |                                               |            |
|                                       |                 |                                        |                                               | 1          |
| · · · · · · · · · · · · · · · · · · · |                 |                                        |                                               |            |
|                                       |                 |                                        |                                               |            |

3.社保缴费证明

|                      |                              | 555 IL" a   | rsquati                       | ×                                                                                                    |
|----------------------|------------------------------|-------------|-------------------------------|----------------------------------------------------------------------------------------------------|
| 这 手枪由强制工会等           | 1219 10 10 10                |             |                               |                                                                                                    |
| X XHOME              |                              |             |                               | 1                                                                                                    |
| P RIVER AND BUILDING | militer (the fig             | 地种类型        | 播给Heal.                       | 2                                                                                                    |
| C 9.4.4-             | .0tu:                        | 推正常老师说      | - 18.8                        | Same and a state of the second second |
| 2 12419              | 1999年代基本1943年1月1日年1月1日年1月1日日 | しい第三共共和国    | 1046.58                       | 1446 - 1941 - 197 - 197 - 1979 - 1979                                                                                                    |
| 1 HERE               | 1、点击右上角"自                    | 目动获取",如显示已有 | 刻隹记录。不需要上传标                   | 才米斗                                                                                                    |
| 6 I + 24             |                              |             | an 1/2 March Index Ph. add PD | 77                                                                                                    |
| e TCAU               | 2. 如果没有状现到                   | 川口求、则渴要甲位人员 | 古 添加 按钮、 电马                   | 言思开工1617科                                                                                                    |
| £ 34417.84           |                              |             |                               |                                                                                                    |
| e (Alfred a          |                              |             |                               |                                                                                                    |
| < MI                 |                              |             |                               |                                                                                                    |
| C BUDITA             |                              |             |                               |                                                                                                    |

申报人在现单位连续参保至少3个月以上,纸质扫描要清晰。

#### (三)选择申报专业

从系列到具体专业,申报专业请逐级选择:

例:工程→建设工程→科技管理→工程造价 (三角形标记的可 以点击展开,选择到最后一级节点)

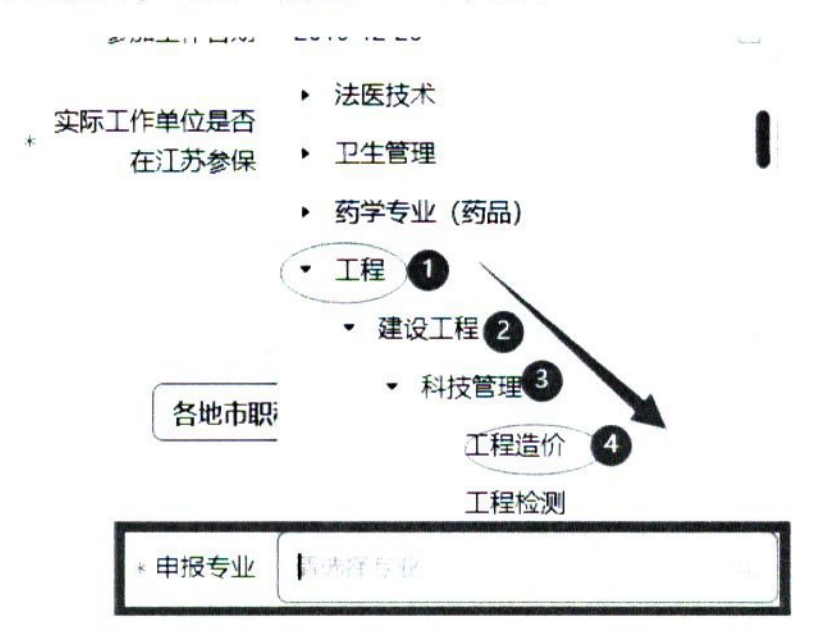

### 三、常见问题

(一)关于如何撰写专业技术工作总结(不少于800字)

专业技术工作总结(专题业务报告)的撰写没有固定的格式。主要内容应围绕反映本人的专业技术工作经历(能力),本人的专业技 能、专业理论的掌握、提高情况及出版或发表的著作、论文,本人所 取得的主要专业工作业绩、成果及获奖情况,重点应说明所参与或承 担的课题或项目、本人在其中的地位和作用等。

一般的撰写格式包括以下内容(供申报人参考):

一是简要介绍本人的基本情况:姓名、出生年月、学历(含多个学历)、何时从事本专业工作、现职称取得的时间、目前的专业岗位等。

二是简明扼要地概述有关本人政治素质、职业道德、总体履职、 个人获得的荣誉、表彰等情况。 三是分层次重点叙述本人专业技术工作能力(经历)、专业技术 工作业绩和成果、专业理论水平及论文著作等情况:

(1)介绍本人从事的专业技术工作情况,所参与的工程项目或课题、技术改造、解决的技术问题(含处理事故的履历)等;

(2)介绍本人所取得的专业技术业绩成果、本专业的发明或实 用专利、获得的业内成果奖项等;

(3)介绍本人专业理论知识的掌握、提高情况,所参加的培训(包括获得业内的相关培训证书)、所撰写或发表的论文、专业文章、体现在专业理论、业务技能上的收获等。

四是简明罗列符合申报和评审条件所规定的条款。

五是自我评价在专业技术工作上存在的不足和今后努力的方向。

(二)关于如何填写工作经历

1.工作起止时间

起:从毕业后正式工作开始填写,实习期、见习期不算在内。

止: 指到申报当前为止的时间。

2.在何单位何部门何岗位工作

按照所属单位、所属部门的不同,分别填写。

-12 -